Funcionament de l'aplicació mòbil WIKILOC: Versió de pagament (PREMIUM)

## Registre i configuració del compte

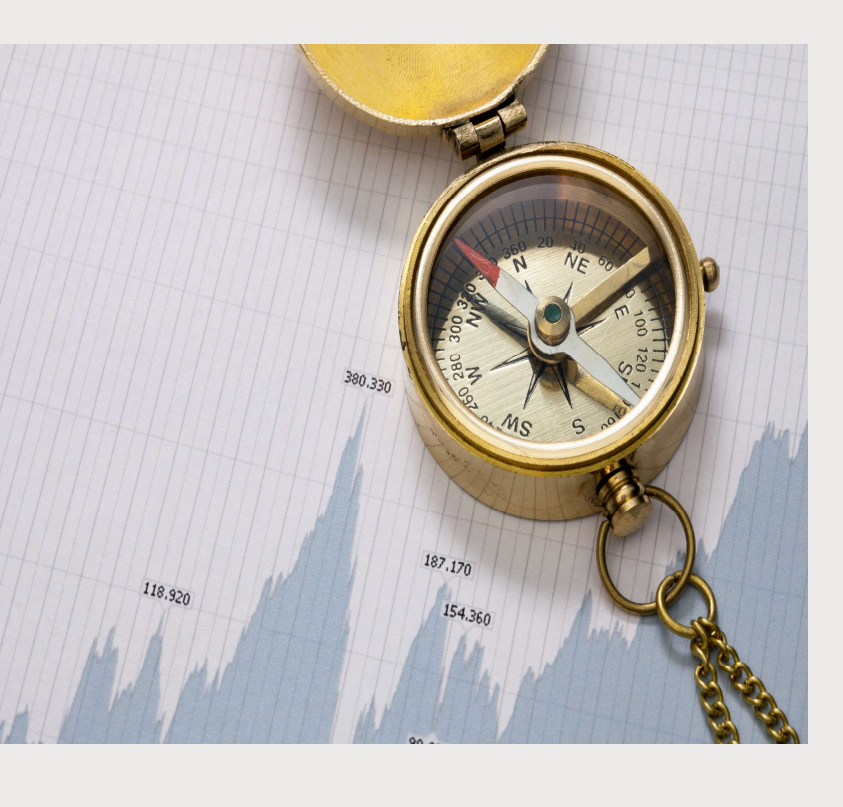

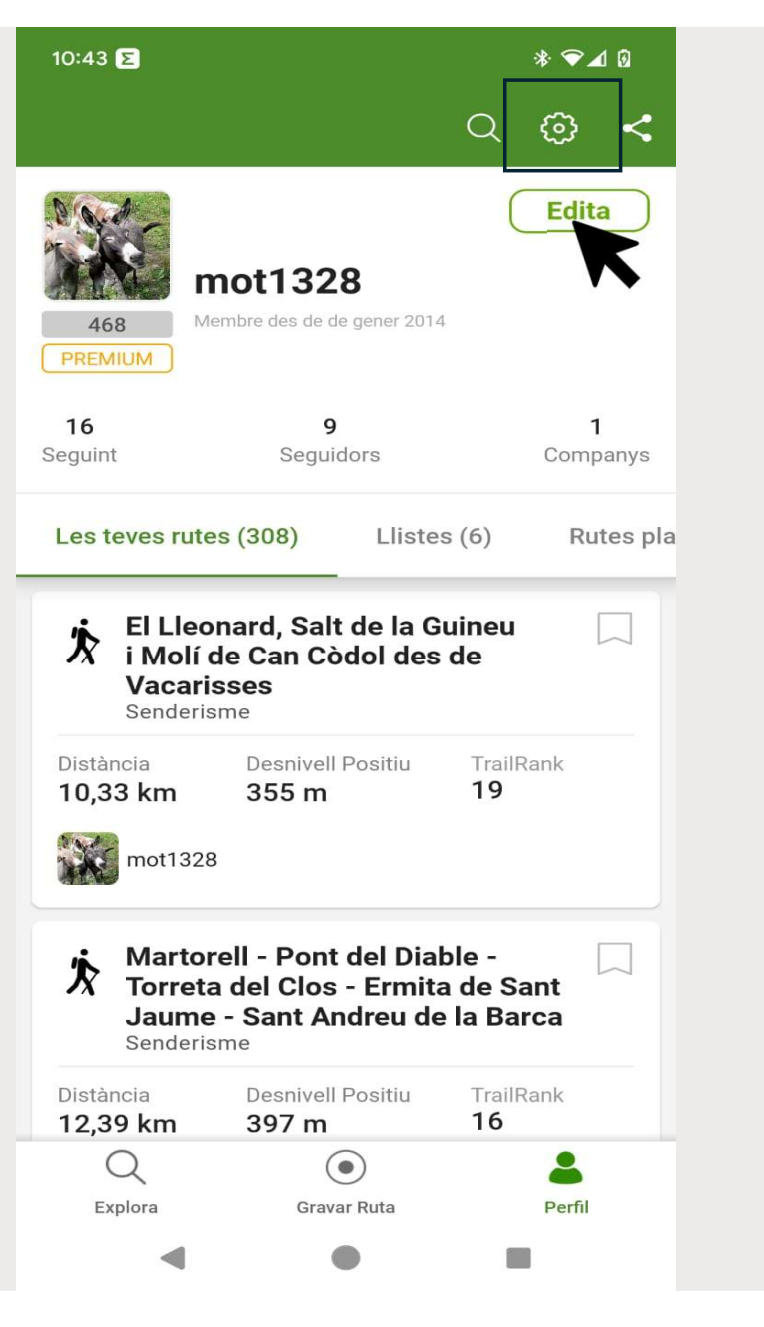

| 10:39 E                                     | * ♥⊿ 0 |
|---------------------------------------------|--------|
| X Configuració                              |        |
| Informació personal                         | >      |
| La teva subscripció Premium                 | >      |
| Idioma de l'app                             | >      |
| Unitats metre                               | s, km  |
| Mantenir pantalla encesa durant<br>gravació | No ~   |
| Ometre el bloqueig de pantalla              | Sí ~   |
| Pujar rutes i fotos només amb WiFi          | No ~   |
| Mapes sense connexió                        | 0 >    |
| Preferències de Notificacions               | >      |
| Alertes sonores                             | >      |
| Configuració avançada                       | >      |
| Contro d'ajuda                              | ×      |

### Com registrar-se a Wikiloc?

Podem registrar-nos des de la pàgina web de Wikiloc. Simplement hem d'anar a <u>"Inicia sessió"</u> o a <u>"crea compte"</u> al botó corresponent i des d'aquí anem a <u>**"Regístra't"**</u>. Haurem de crear un compte amb el nostre correu electrònic, nom d'usuari i contrasenya. Quan el tinguem, confirmem amb <u>**"regístra't"**</u>. També ho podem fer des de l'aplicació mòbil

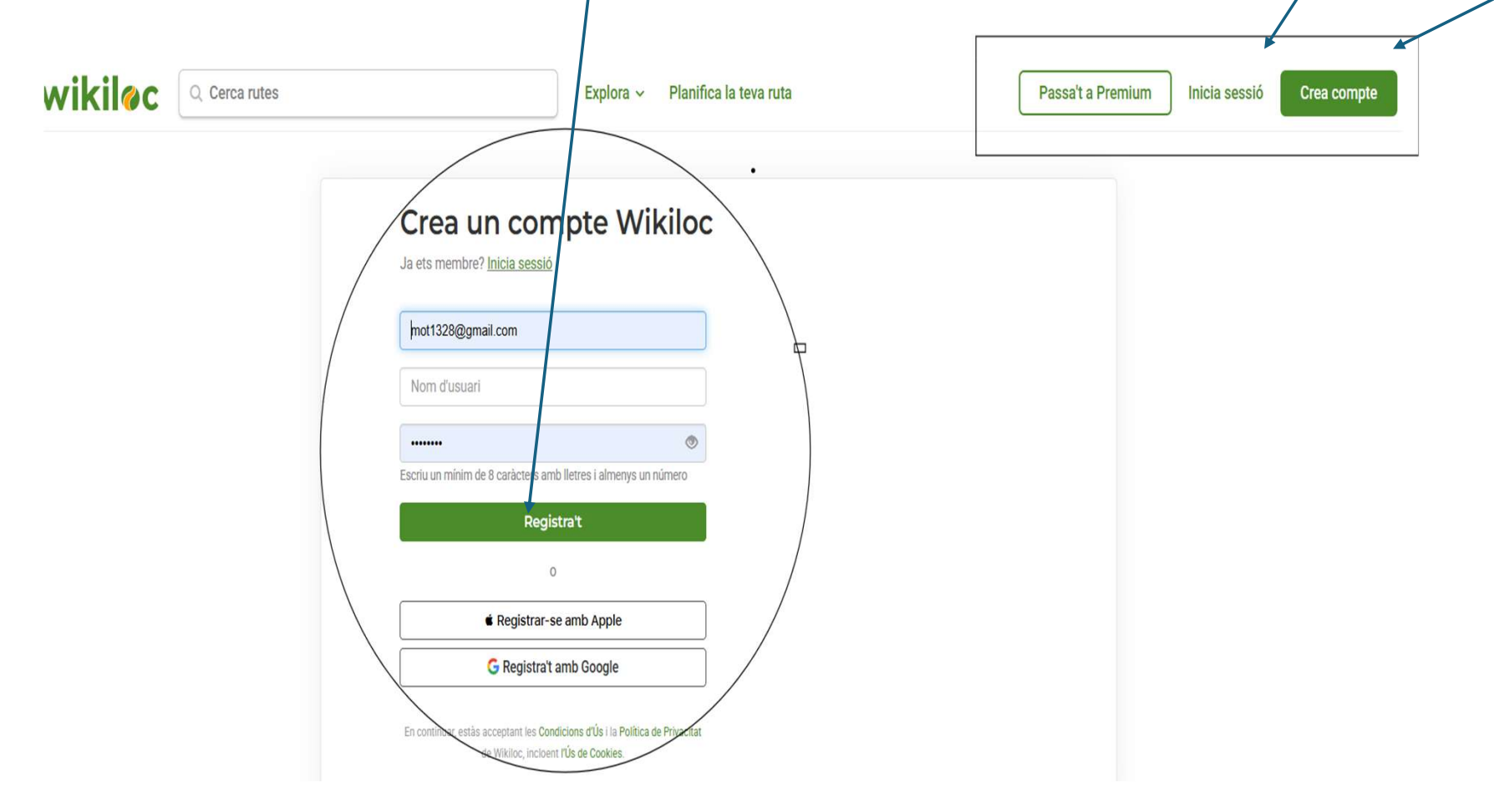

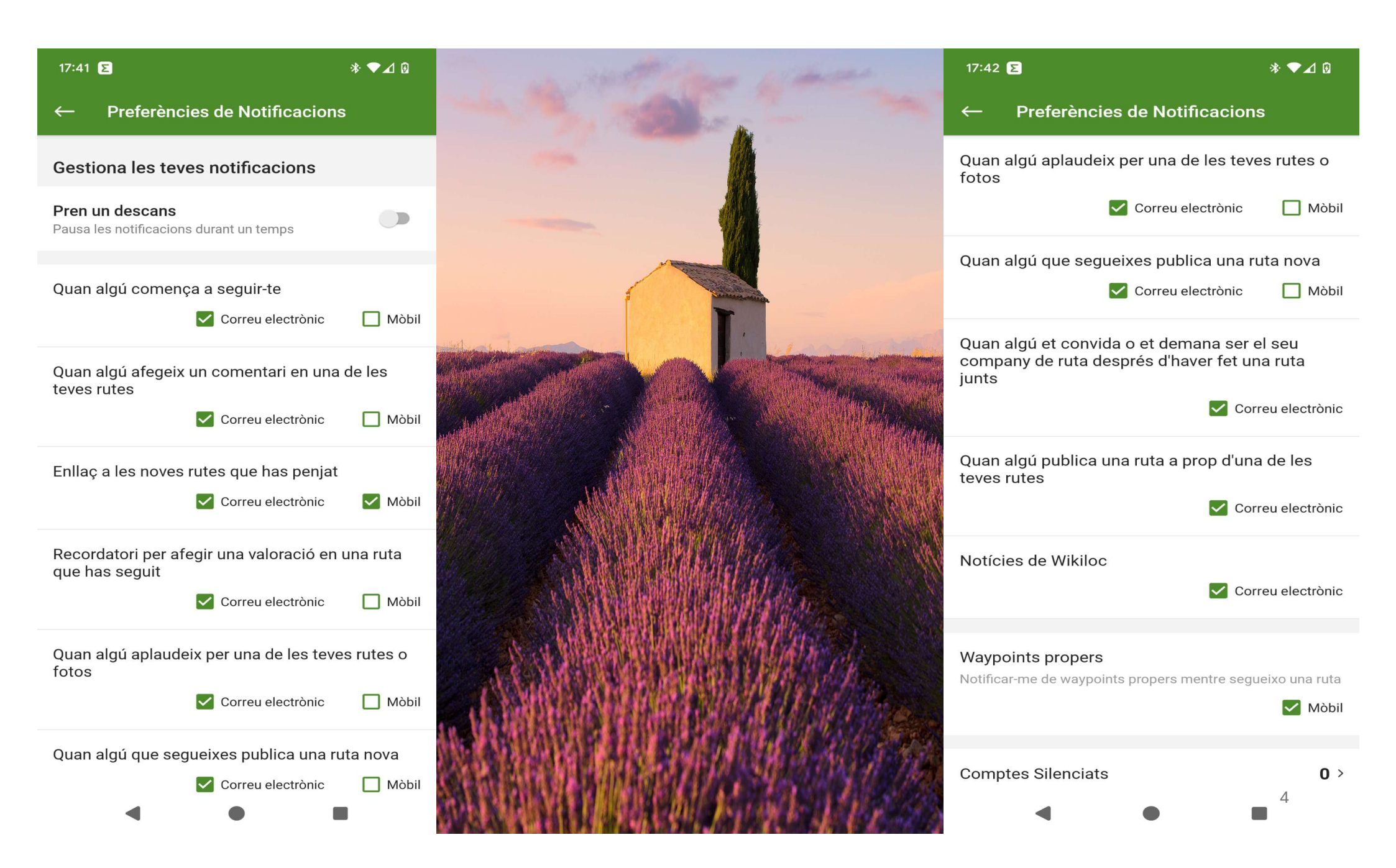

### Editar el perfil

### Des del web

- 1. Inicia sessió al teu compte de Wikiloc.
- 2. Fes clic a la teva foto de perfil, a la part superior dreta.
- 3. En el menú desplegable, selecciona Configuració.
- 4. Això et portarà a la pàgina de la teva informació personal, on podràs:
  - Canviar el teu nom d'usuari o el correu electrònic vinculat.
  - Escriure una descripció sobre tu, que apareixerà sota la teva foto de perfil.
  - Pujar una nova foto de perfil o canviar l'actual.
  - Indicar les teves activitats d'interès.
  - Canviar les unitats de mesura utilitzades.
  - Habilitar o deshabilitar els missatges privats.
  - Gestionar les teves preferències de notificacions i seleccionar l'idioma preferit per als correus electrònics.
  - Gestionar els teus dispositius GPS.
  - Gestionar les opcions d'inici de sessió.

### <u>Des de l'app</u>

- 1. Inicia sessió al teu compte de Wikiloc.
- 2. Ves la pestanya Perfil.
- 3. Fes clic al botó Edita a la part superior dreta.
- 4. Això et portarà a la pàgina de la teva informació personal, on podràs:
  - Escriure una descripció sobre tu, que apareixerà sota la teva foto de perfil.
  - Pujar una nova foto de perfil o canviar l'actual.

### Configuració dels paràmetres de navegació:

<u>A la pantalla "perfil" clica sobre la icona configuració 📩 i podràs editar els paràmetres que vols que mostri l'app:</u>

- -Informació personal (nom d'usuari, correu electrònic)
- -La teva subscripció (funcions que tens incloses ala subscripció)
- -Idioma de l'app
- -Unitats de mesura (metres /KM-peus/milles)
- -Temperatura( °C)
- -Manteniment pantalla encesa (SI/NO)
- -Bloqueig de pantalla (SI/NO)
- -Pujar rutes només amb WI-FI (SI/NO)
- -Mapes sense connexió (Catalunya-Espanya)
- -Notificacions (veure següent diapositiva)
- -Alertes sonores (quan t'apartes del track/quan t'apropes a un waypoint)
- -Configuració avançada:
  - \*Calibració de la brúixola
  - \*Soroll GPS
  - \*Gravació experimental (SI/NO)
  - \*Corrector altitud

-Altres:

- =Centre d'ajuda
- =Condicions d'us
- =Política de privacitat

### CERCAR EL LLOC ON VOLEM ANAR

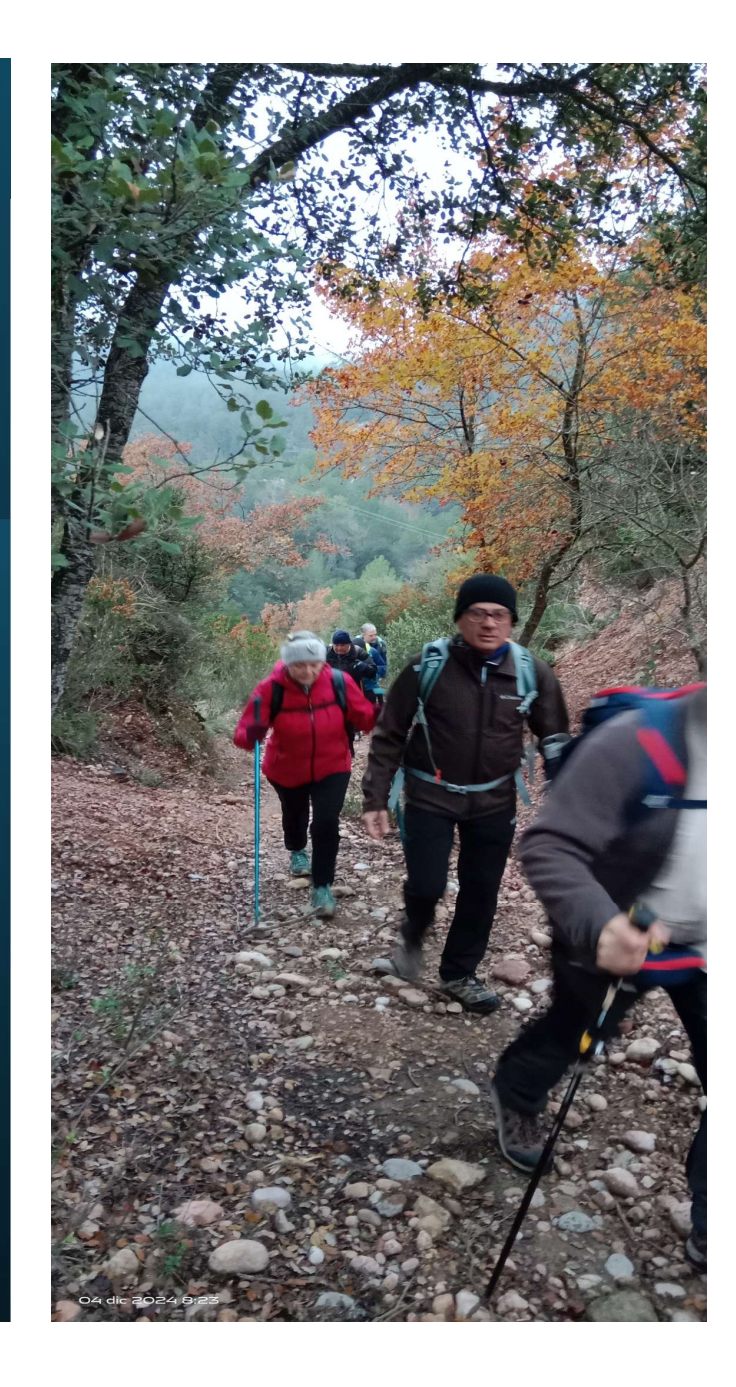

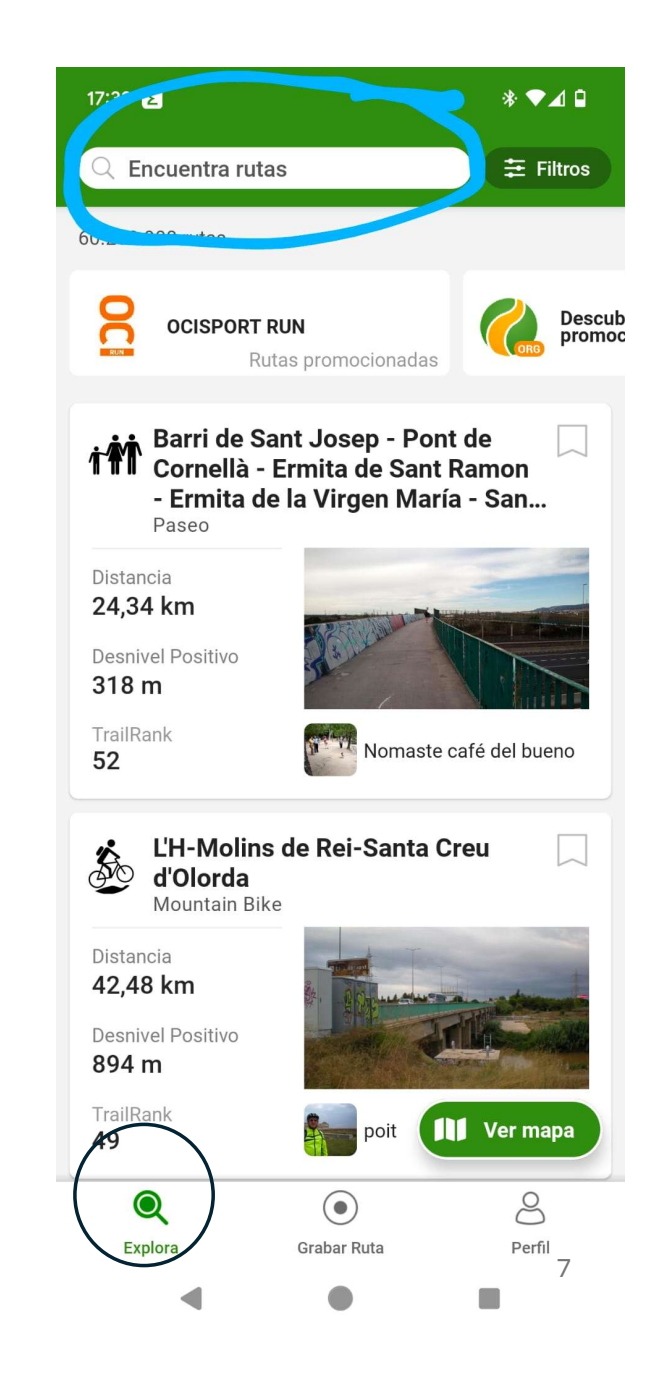

### Seleccionar el que preferim del desplegable

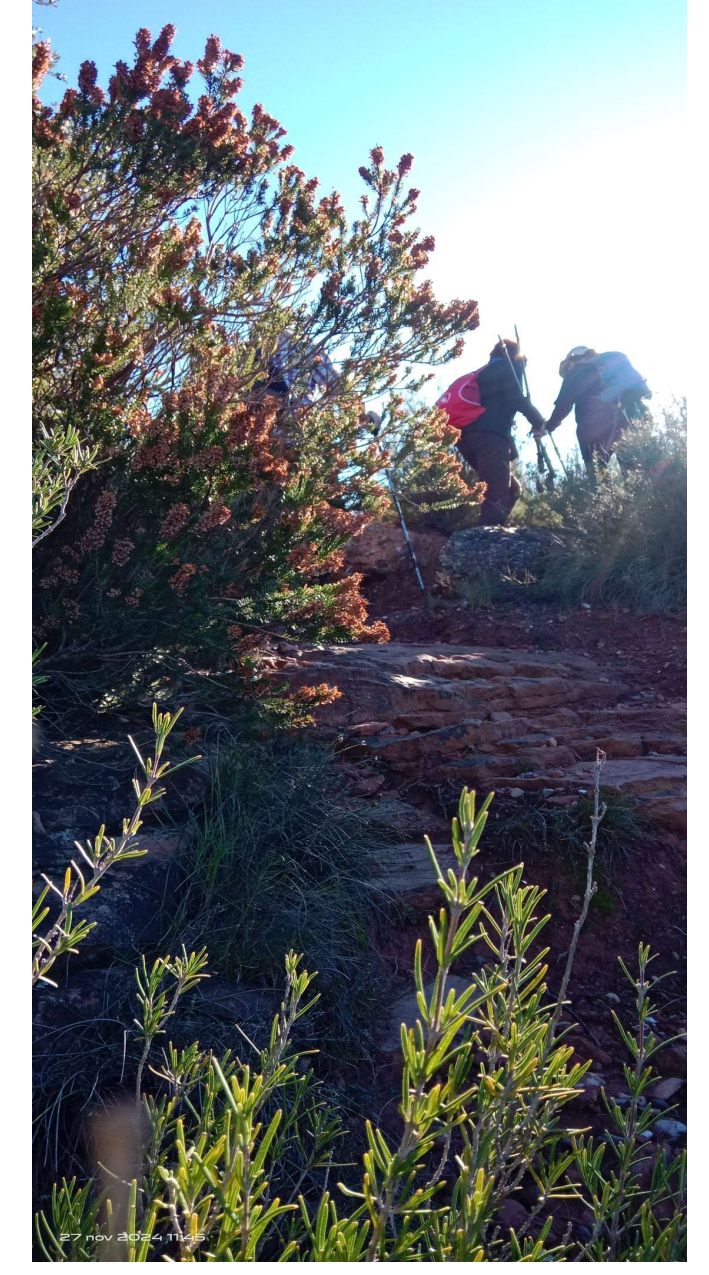

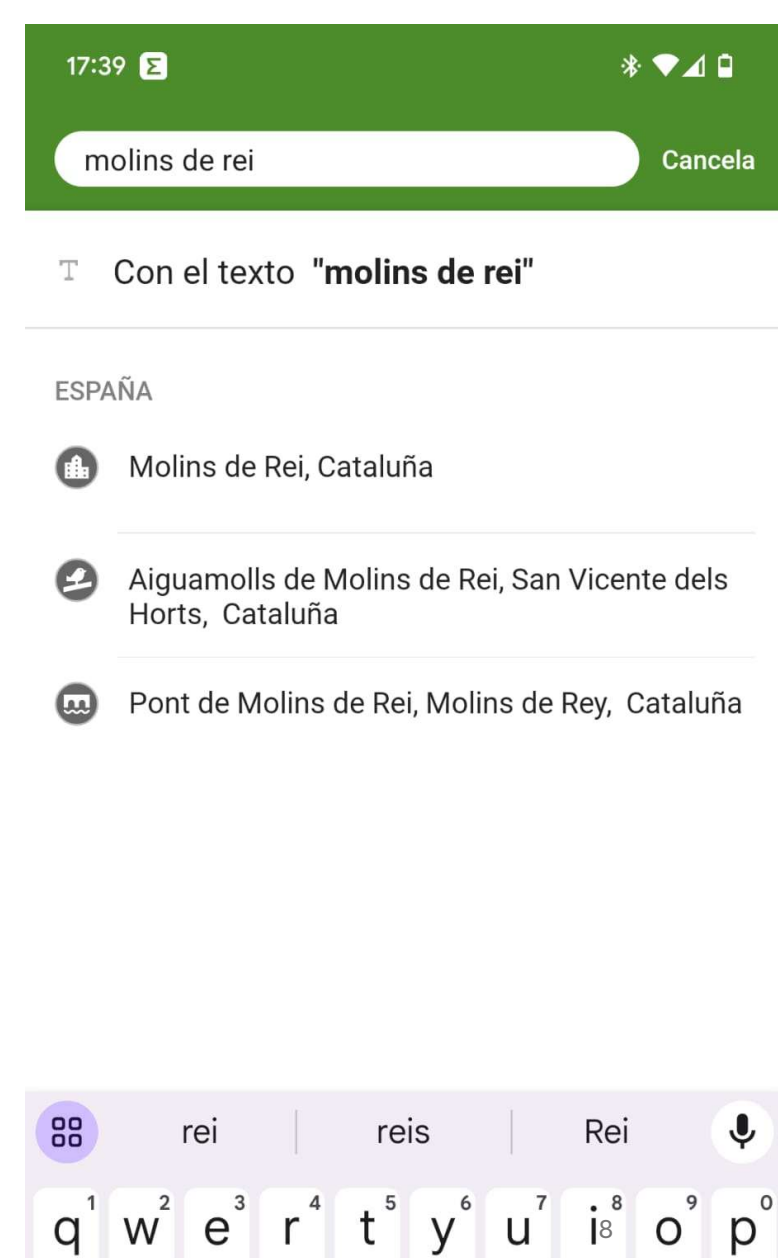

### Selecció I aplicació dels filtres

| 17:40 <b>E</b>      |                      | * ▼⊿ □                    |          |  |  |
|---------------------|----------------------|---------------------------|----------|--|--|
| × Filtros           | 5                    | Aplicar                   |          |  |  |
| Actividades         |                      |                           |          |  |  |
| Senderismo          | <b>Solution</b> Bike | Bicicleta de<br>Carretera | $\oplus$ |  |  |
| Distancia<br>0 km   |                      | +2                        | 00 km    |  |  |
| Desnivel Pos<br>0 m | sitivo               | +2.000 m                  |          |  |  |
| Dificultad<br>Fácil |                      | Solo exp                  | oertos   |  |  |
| Solo rutas ci       | rculares             |                           |          |  |  |
| Filtros Premium     |                      |                           |          |  |  |
| Solo autores        | que sigues           |                           |          |  |  |
|                     |                      |                           |          |  |  |

#### Fecha de grabación

| Últimos 12<br>meses | Últimos 3<br>meses | Últimos 30<br>días | Cualquier<br>fecha |
|---------------------|--------------------|--------------------|--------------------|
|                     | ••                 |                    |                    |
|                     |                    |                    |                    |

| 17:41 <mark>Σ</mark> |               | *                         | 10       |
|----------------------|---------------|---------------------------|----------|
| × Filtros            |               | Ар                        | licar    |
| Actividades 1        |               |                           |          |
| Senderismo           | Mountain Bike | Bicicleta de<br>Carretera | $\oplus$ |
| Distancia<br>0 km    |               | +1                        | 16 km    |
| Desnivel Posi<br>0 m | tivo          | +3                        | 300 m    |
| Dificultad<br>Fácil  | •             | Mod                       | erado    |
| Solo rutas cir       | culares       |                           |          |
| Filtros Premi        | ium           |                           |          |
| Solo autores         | que sigues    |                           |          |

#### Fecha de grabación

| Últ<br>r | imos 12<br>neses | Últimos<br>meses | ; 3<br>s | Últimos 30<br>días | Cu<br>f | alquier<br>echa |
|----------|------------------|------------------|----------|--------------------|---------|-----------------|
|          |                  | • •              |          |                    |         | 9               |
|          | -                |                  |          |                    |         |                 |

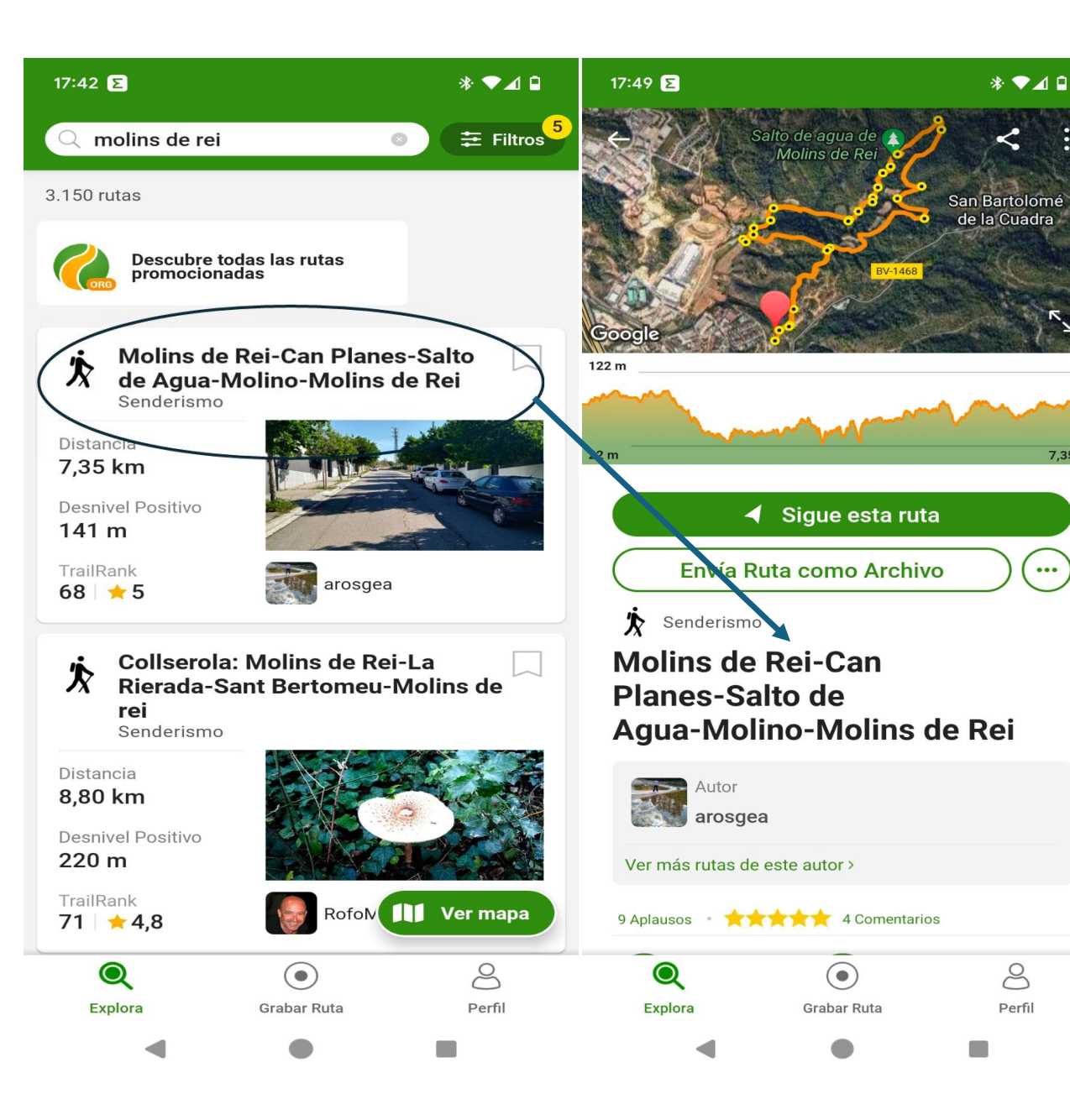

## Escollim la que més ens agradi

7,35 km

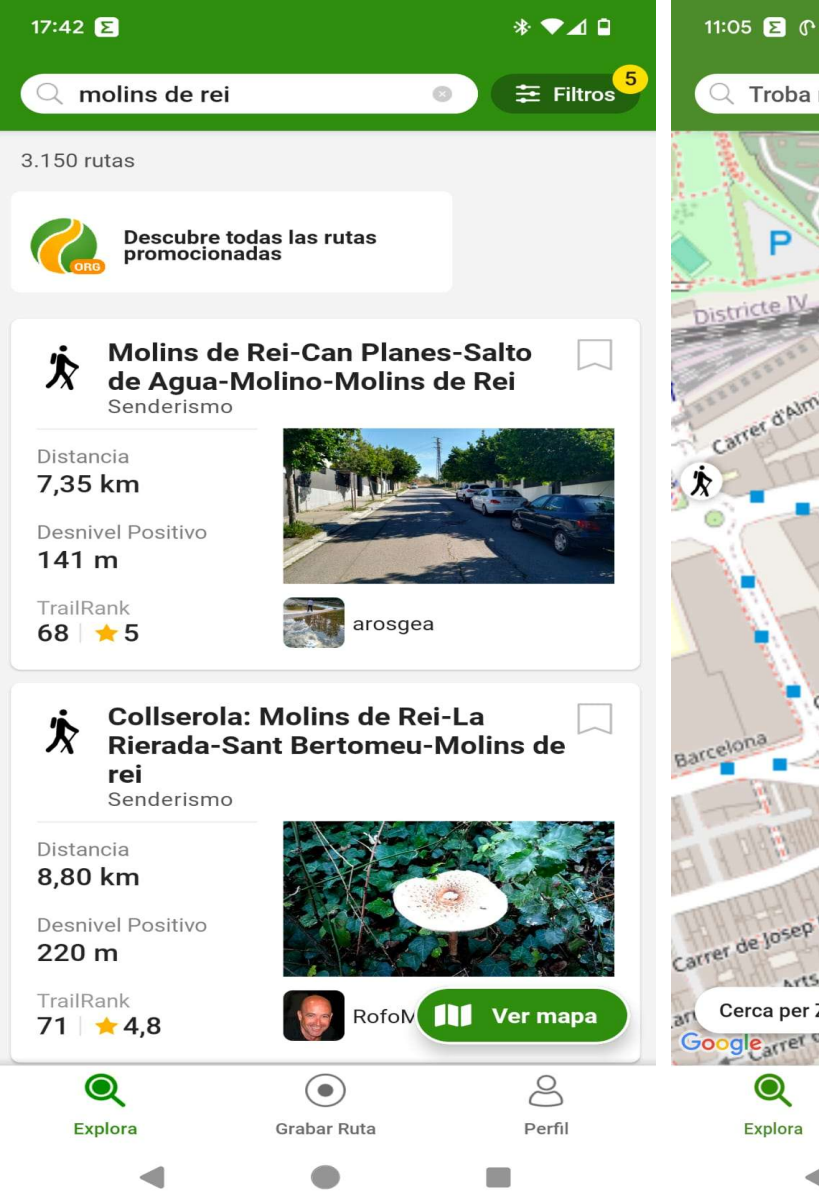

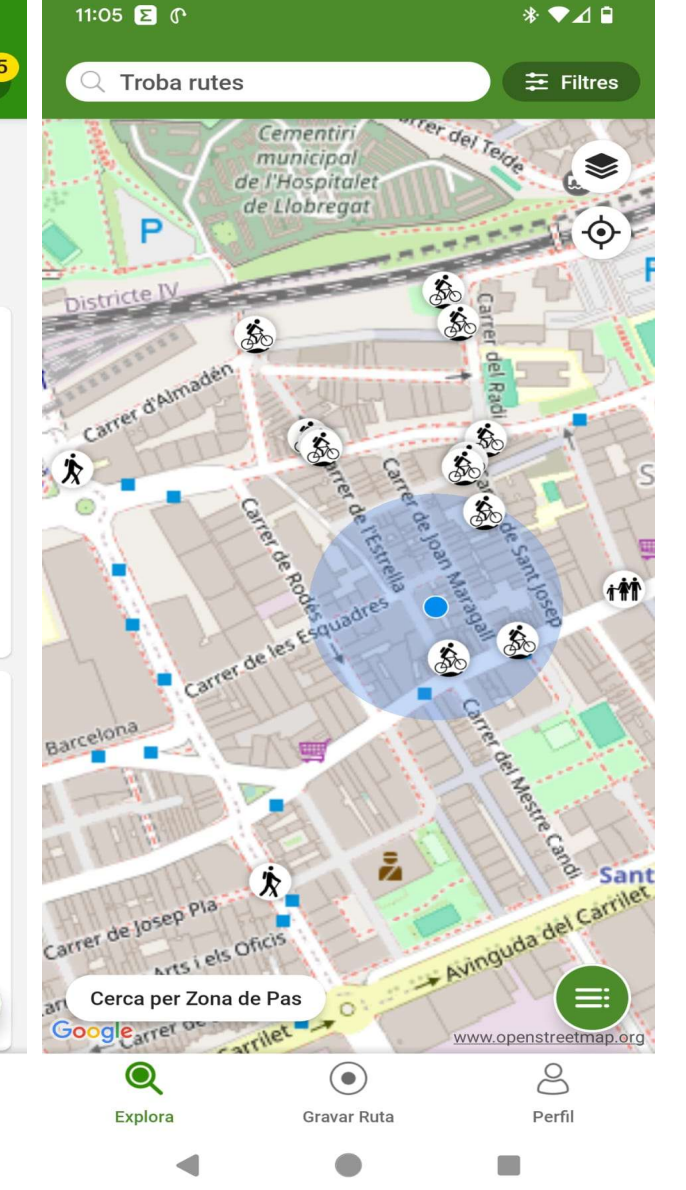

# Hi ha dues opcions per escollir les rutes: -llistat -mapa

# 17:47 ∑ \* ▼⊿ □ ← Molins de Rei-Can Pla...

### Sigue esta ruta

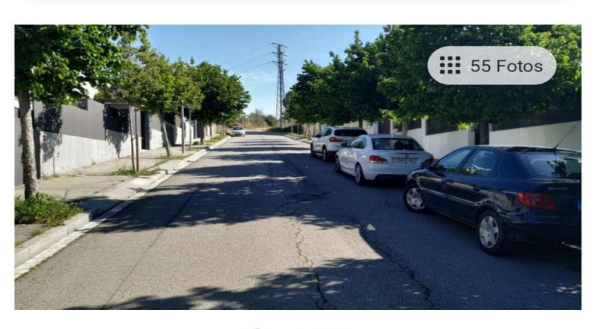

Comenzamos hoy nuestra caminata en el pueblo de Molins de Rei, justamente en la calle Estefanía de Requesens donde comienza la ruta G14 con dirección a la Masía Restaurante de Can Rabella, Masía Can Planes y la Rierada. Nada más empezar el camino y en la Plaça de les Bruixes podemos apreciar un Yacimiento Arqueológico de restos Iberorománicos (siglo II-I a.C.), Seguimos andando y a los ...

Leer Más 🗸

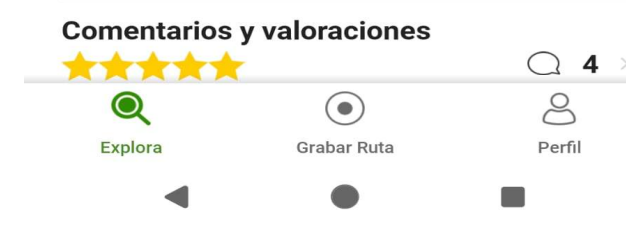

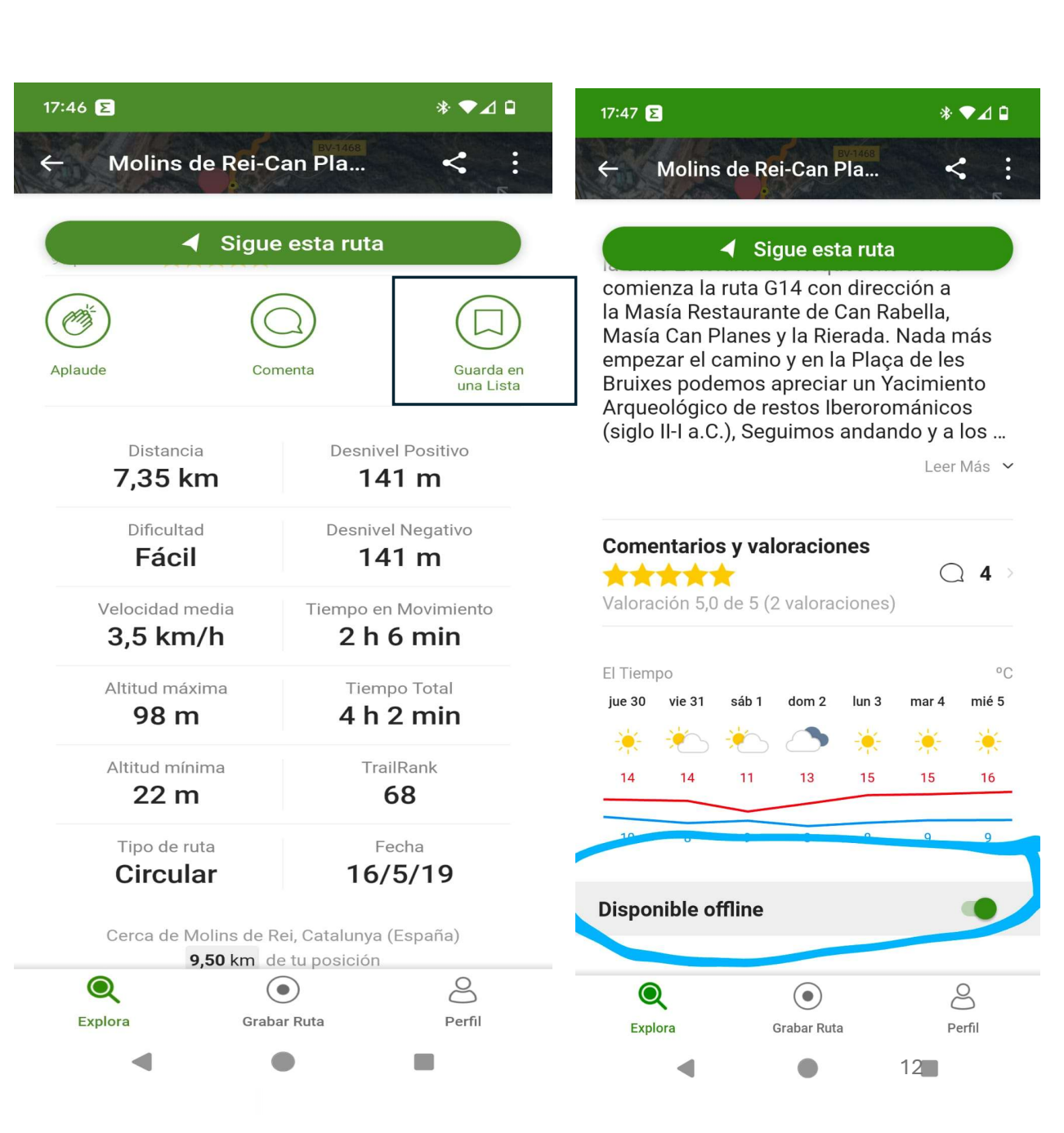

### Cerca de rutes

En primer lloc, i des de la pantalla d'inici cliquem a la lupa que hi ha a la part inferior esquerra (explora), llavors ens surt una pantalla amb les rutes que tenim més a prop de la nostra ubicació: En el requadre superior, on posa "troba rutes", escrivim el lloc on volem anar (població, muntanya, etc, per exemple Sant Boi) i cliquem a la lupa. Aleshores s'obrirà un desplegable amb diferents opcions:

\*Amb el text Sant Boi

\*I les poblacions que hi hagi amb aquest nom

Cliquem la que preferim i sortiran totes les rutes, de totes les activitats, que hi hagi. Es llavors quan hem de fer servir els filtres. Hi ha filtres per Activitat (senderisme, córrer, ciclisme....) Distància, Desnivell positiu, Dificultat, Tipus de ruta (circular/lineal) i filtres Premium que pots escollir per autors que segueixes (com si fos el facebook) per la data de gravació i per època de l'any en que s'ha gravat (mesos de l'any)

Un cop hem aplicat els filtres la llista es reduirà considerablement i això ens donarà la possibilitat de escollir millor la ruta que volem fer, o si més no, la més adequada als nostres interessos. Heu de tenir en compte que l'aplicació ordena la llista en base a uns criteris establerts pels creadors (UserRank) que és un reconeixement a la contribució i el grau d'aportació de cada usuari a la comunitat., per això els tracks que surten en primer lloc són els que tenen més informació (fotos, descripció de la ruta, explicacions...)

AVÍS: TAMBÉ PODEM CERCAR RUTES SOBRE EL MAPA (veure diapositiva 12)

Una vegada escollit el track que volem fer nomes ens queda posar-lo en practica: SOM-HI

Opció 1, fem la ruta ara: Doncs només fa falta clicar on posa "segueix aquesta ruta" i tot seguit clicar a "comença a gravar"

Opció 2, la farem un altre dia: En aquest cas hi ha altres possibilitats: a) clicar al botó "disponible offline" [al final de la pantalla a la dreta]; b) desar en una llista [hi ha de predefinides però en podem crear tantes com vulguem] Ara a gaudir de l'excursió

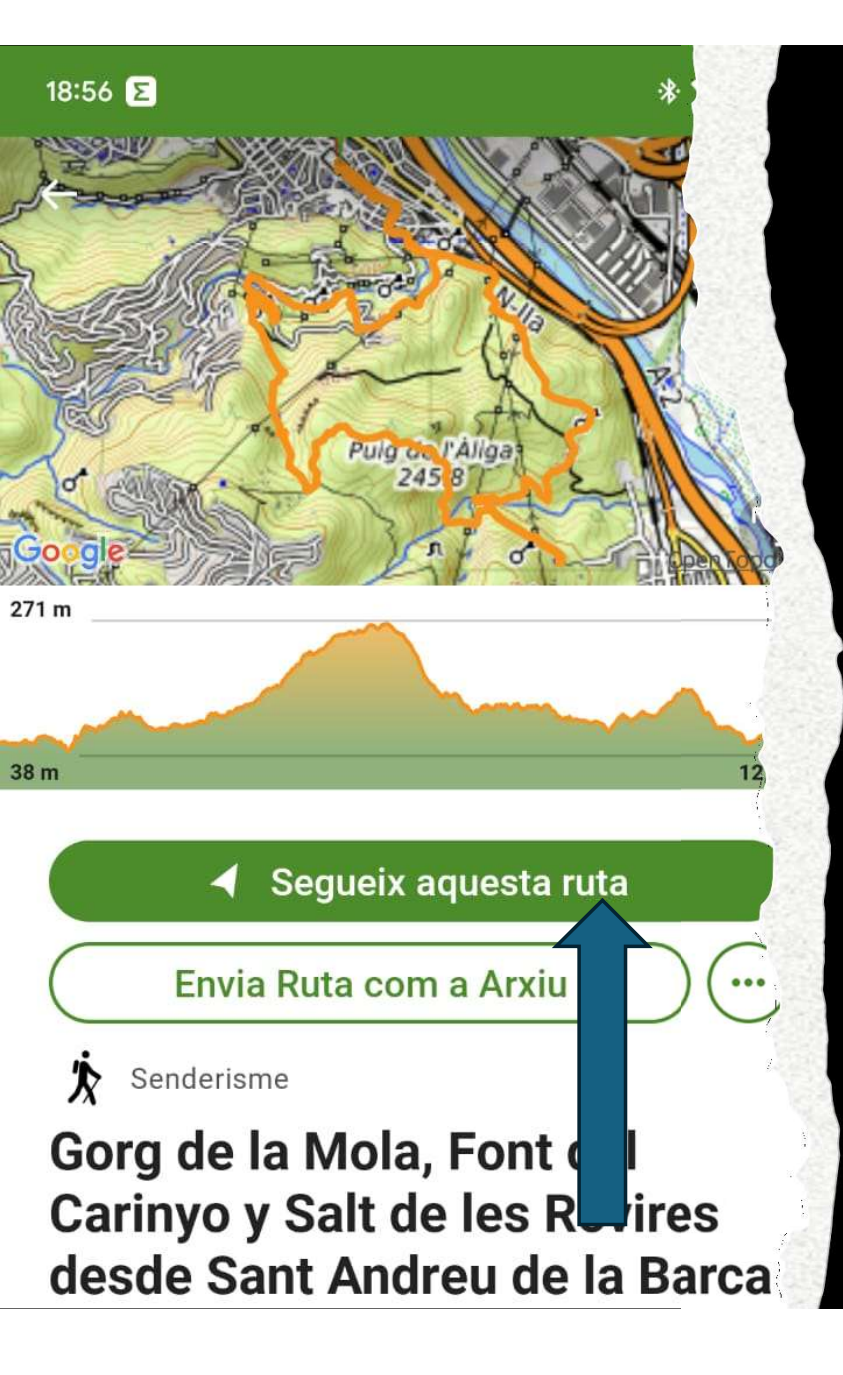

# SEGUIMENT DEL TRACK

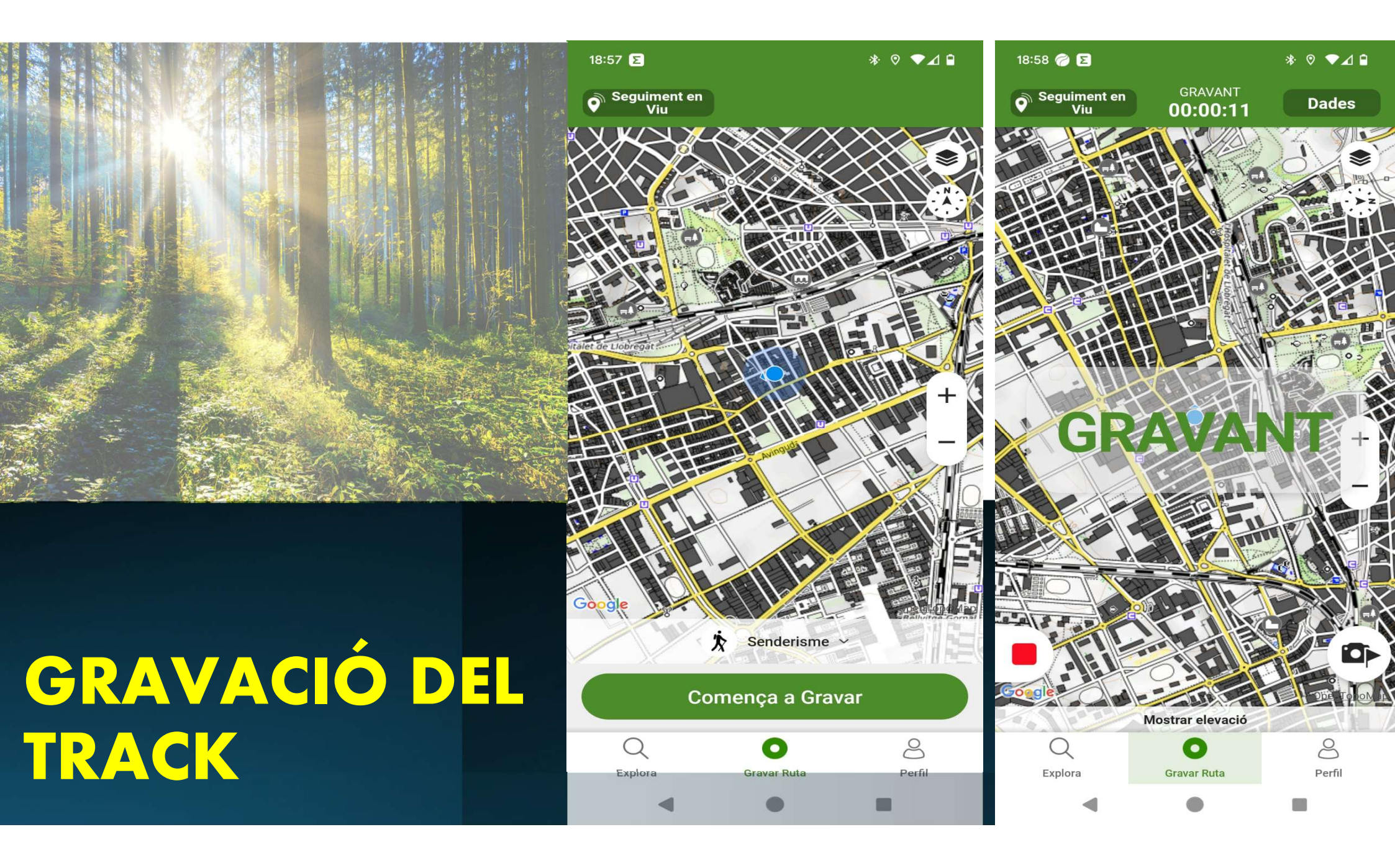

### Seguiment del track:

Un cop hem clicat a "començar a gravar" només hem de seguir la fletxa blava per sobre de la línia verda. Aquesta ens anirà indicant si estem seguint bé el camí i si portem el sentit correcte (fletxes verd clar per sobre de la línia principal) i ens crearà una línia nova de color taronja que serà el nostre track. Hem de tenir present que, depenent de si tenim activada la brúixola o no, la pantalla girarà en el sentit de la marxa o bé s'orientarà amb el nord.

Que ens pot passar durant la gravació?

- > Anem en sentit contrari: L'aplicació ens avisarà que anem amb sentit invers al que s'ha gravat el track .
- Ens hem sortit de la ruta: Si ens hem sortit del track ens avisarà primer amb un missatge d'advertència (estàs sortint de la ruta) i uns minuts més tard, si no hem rectificat, ens ho confirmarà amb un "has sortit de la ruta". En ambdós casos podem apagar l'avís i continuar el camí o rectificar. A vegades, i depenent de la recepció de la senyal GPS, ens pot donar aquest avis per molts pocs metres. Quan tornem a la ruta l'aplicació ens torna a avisar.
- Ens surt una línia recta: Això pot ser per diversos motius: hem posat la gravació en pausa i ens hem oblidat de reiniciar-la; s'ha perdut la senyal GPS; tenim activat un sistema d'estalvi de bateria....L'aplicació ens avisa si estem caminat i la gravació està pausada
- Ens surt una pantalla diferent: Sense adonar-nos hem tocat als botons de "explora" Q o "perfil" . Hem de tornar a clicar sobre el botó "gravar ruta" i ens tornarà a aparèixer el track que estàvem seguint.

### Finalitzar la gravació

Només cal clicar sobre el boto vermell i sortirà "reprèn" / "finalitzar". Escollim finalitzar i la aplicació mateixa omplirà totes les dades, llavors hem de clicar "guardar ruta"

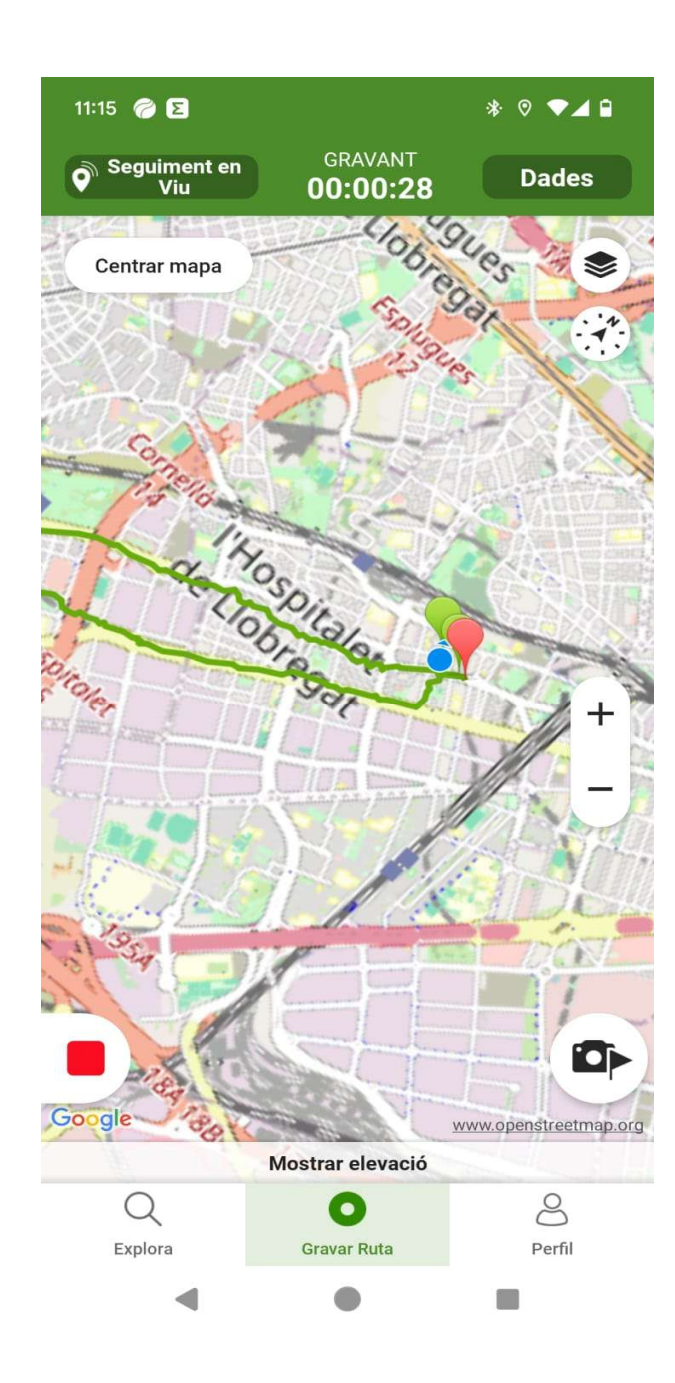

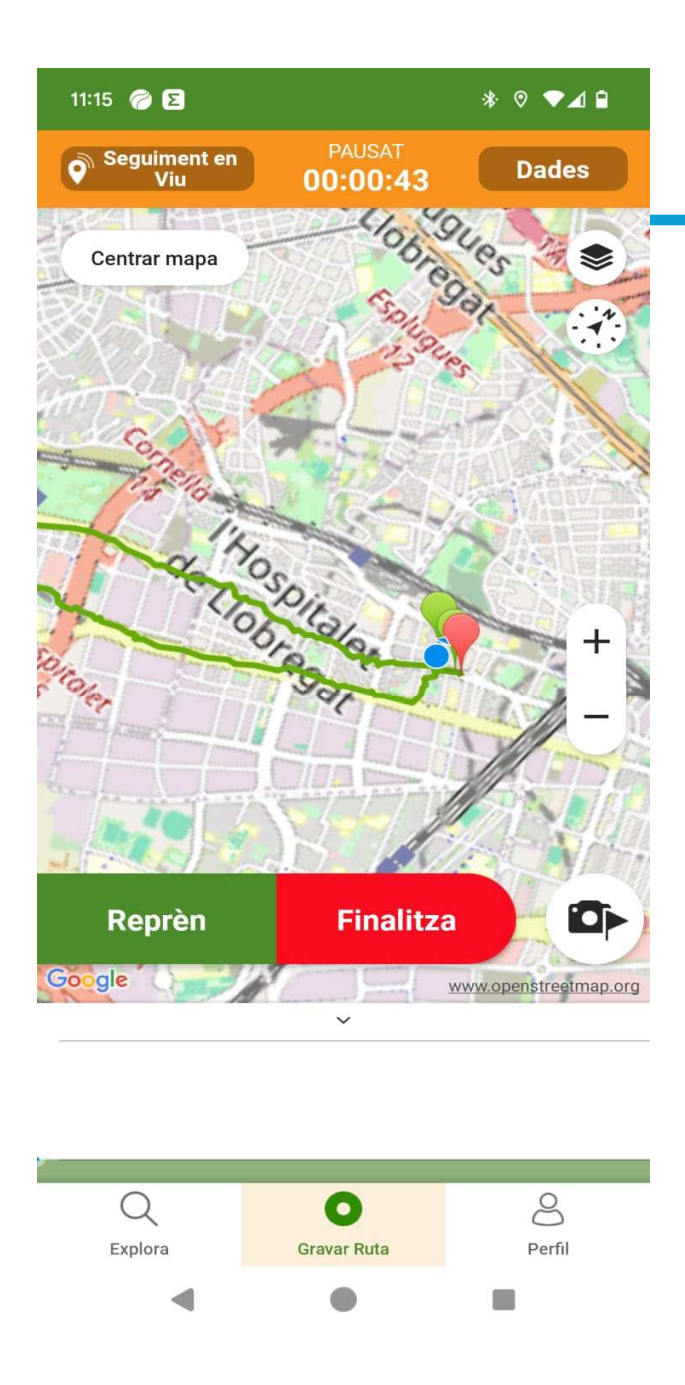

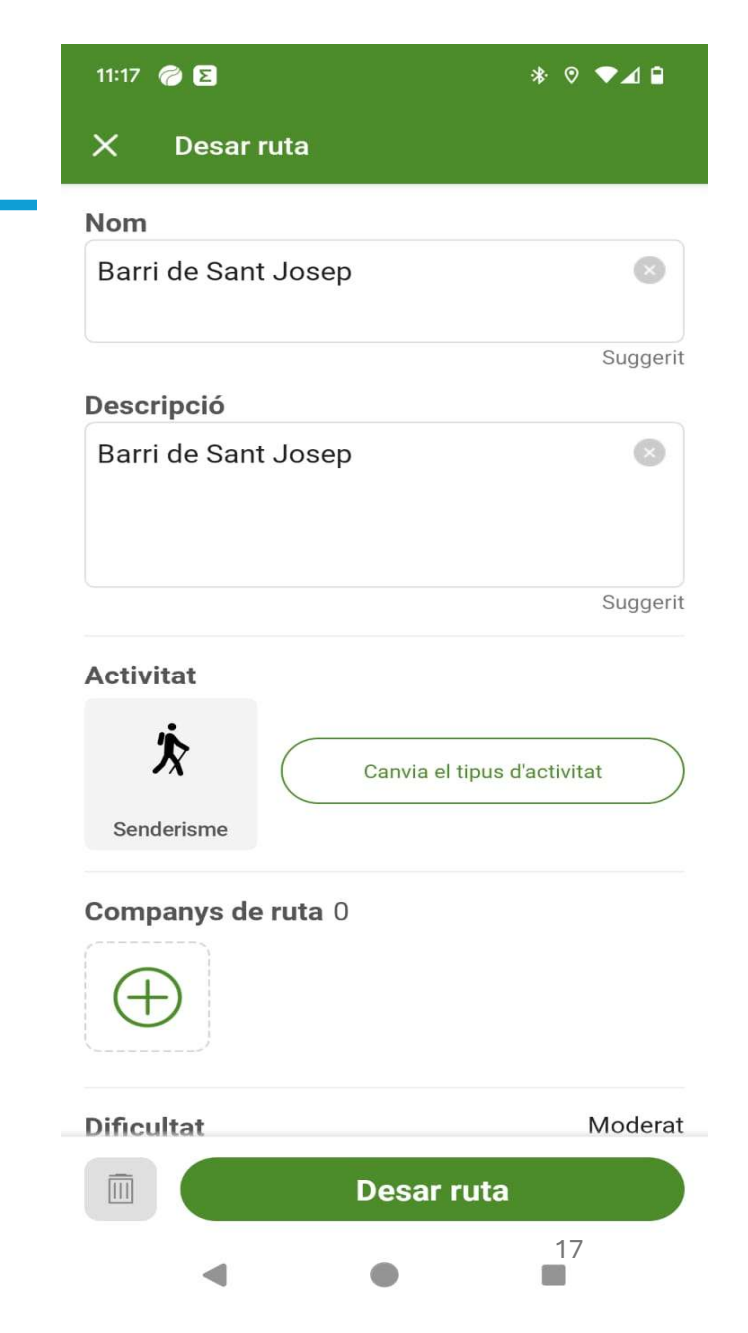

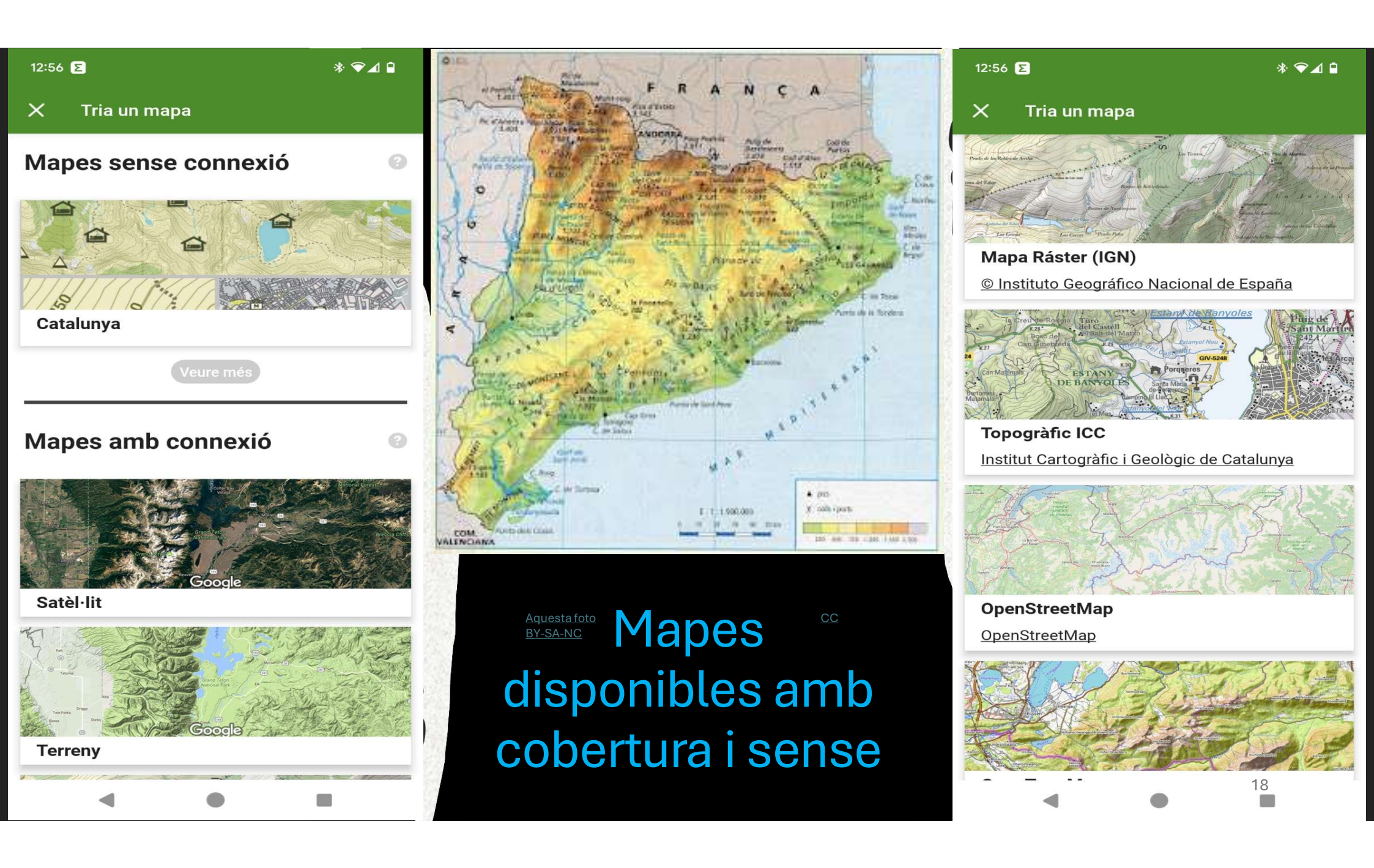

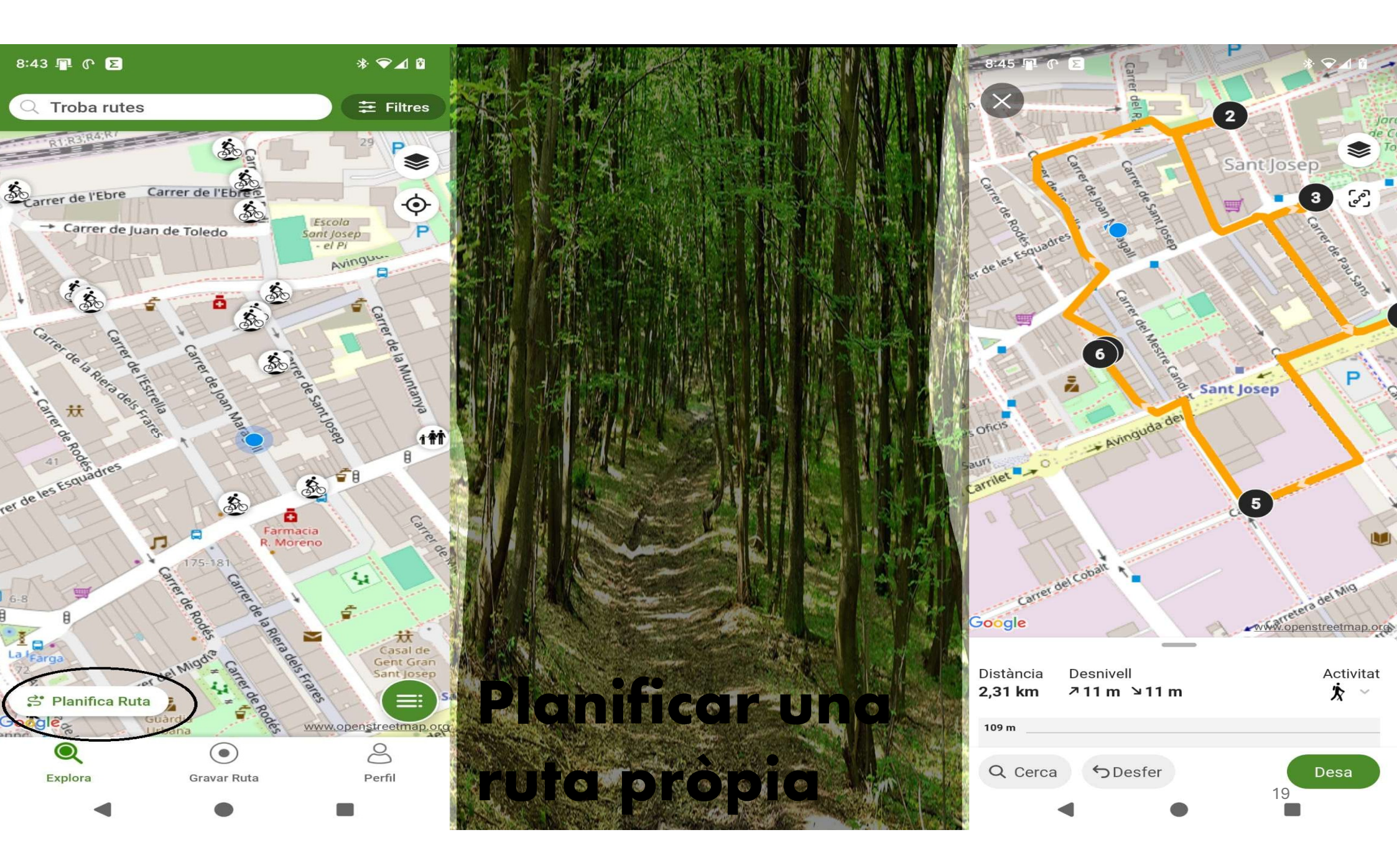

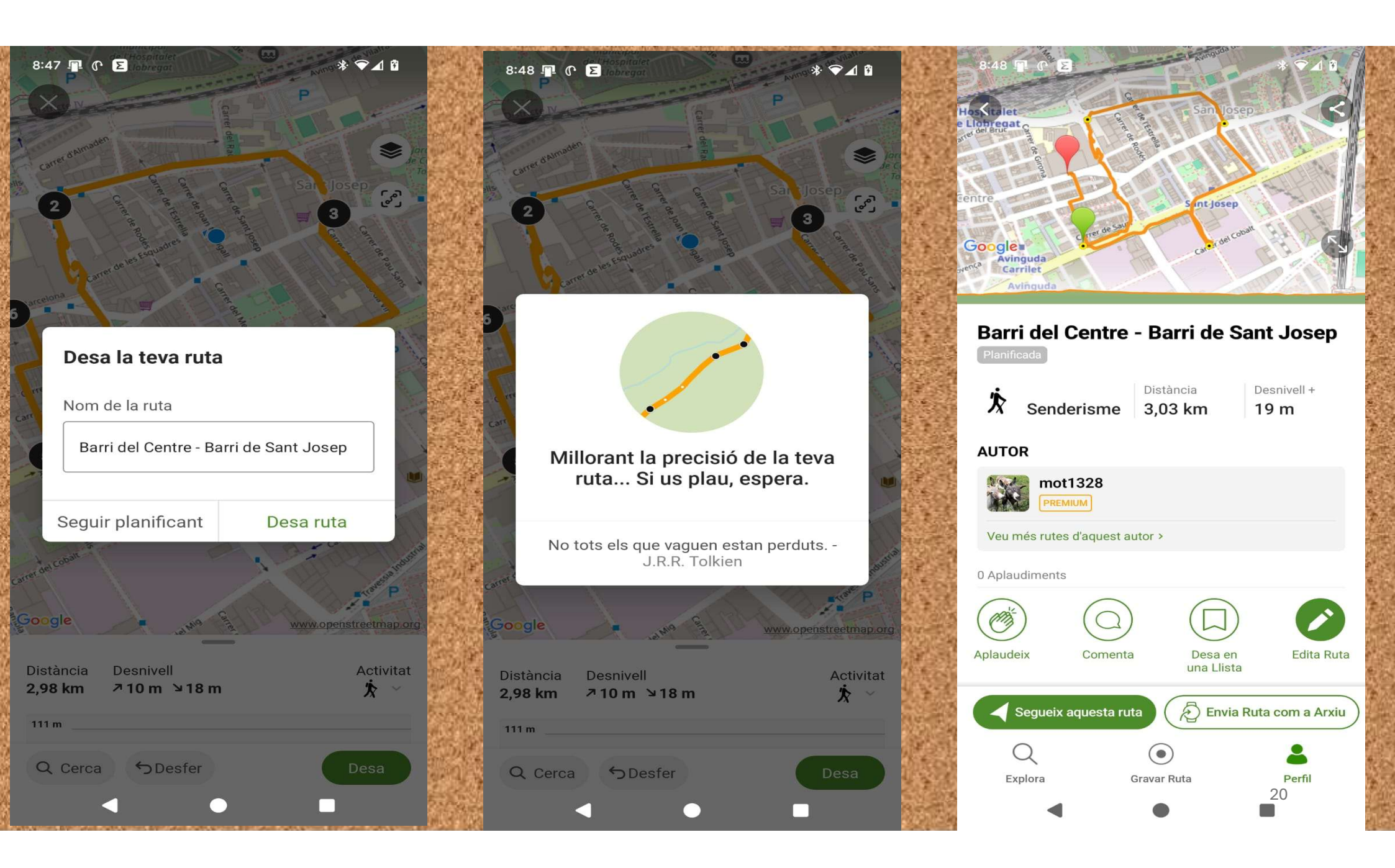

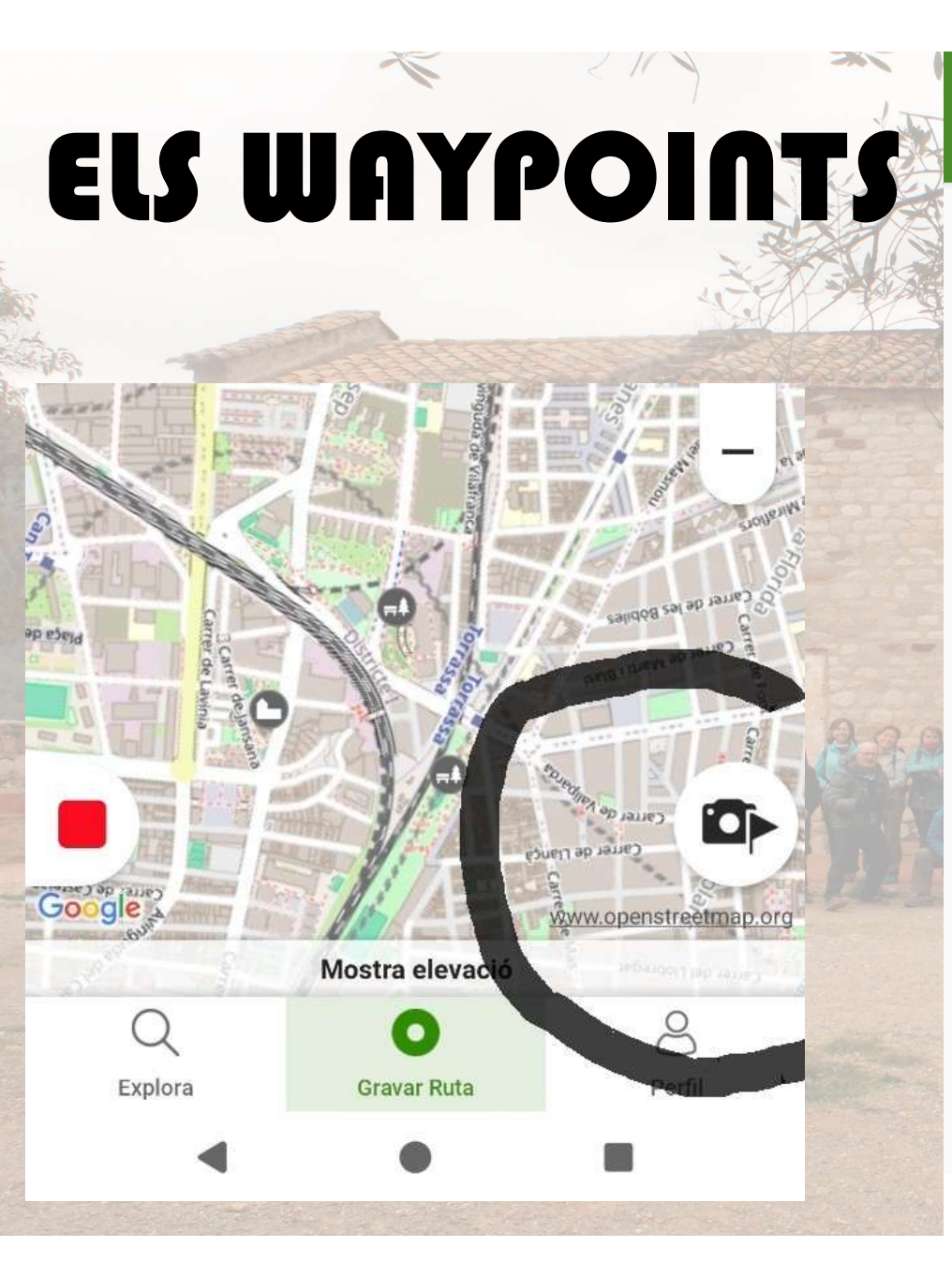

| 12:56 ዮ 🤜 🤗 🖻                     | I                     | 券 🛛 5G ⊿ 🕯      |                                   | 12:56 🕐 🤜 🤗 🖻                | I                         | 券 🕅 5G ⊿ 🖬              |
|-----------------------------------|-----------------------|-----------------|-----------------------------------|------------------------------|---------------------------|-------------------------|
| X Selecciona el tipus de waypoint |                       |                 | X Selecciona el tipus de waypoint |                              |                           |                         |
| GEOGRAFIA I NATURA                |                       | Ch.             | CONSTRUCCIONS HUMANES             |                              |                           |                         |
| *                                 |                       | Å               | A V L                             | ľ,                           | Ĭ                         |                         |
| Intersecció                       | Cim                   | Pas de muntanya |                                   | Refugi de<br>muntanya        | Refugi Iliure             | Pont                    |
| •                                 | <b>-</b>              | <u>اللہ</u>     | The second                        | х.                           |                           | Ш                       |
| Cova                              | Font                  | Riu             |                                   | Porta                        | Túnel                     | Monument                |
| \$                                | Ŵ                     |                 | and the                           |                              | ĪШ                        | Π                       |
| Llac                              | Cascada               | Aigües termals  | No.                               | Castell                      | Ruïnes                    | Jaciment<br>arqueològic |
| <u> </u>                          | 0                     |                 | Salar -                           |                              | R                         | Î                       |
| Platja                            | Flora                 | Fauna           | E                                 | Lloc religiós                | Mina                      | Museu                   |
| *                                 | Punt                  | <i>i</i> ì      |                                   | UNESCO                       | <b>₽</b>                  | ÷                       |
| Arbre                             | d'observació<br>d'aus | Panoràmica      |                                   | Patrimoni de la<br>Humanitat | Instal·lació<br>esportiva | Ancoratge               |
| CONSTRUCCIONS                     | HUMANES               |                 | 1.4                               |                              | Ä                         | P                       |
| j`,                               | ï                     |                 |                                   | Cul-de-sac                   | Fi de paviment            | Pagament<br>requerit    |
| •                                 | ٠                     |                 |                                   | •                            | •                         | 21                      |

### <u>Mapes i waypoints</u>

- □ <u>Mapes:</u> Quan estem seguint un track, a l'angle superior dret de la pantalla hi ha el símbol (●) que indica els mapes disponibles. Tenim mapes amb connexió i sense connexió .
  - Els mapes amb connexió son els que, si tenim cobertura de GPS, podem util, itzar durant la ruta. N'hi ha de diferents tipus: Satèl·lit\*, Raster IGN<sup>1</sup>, topogràfic ICC<sup>2</sup>, OpenStreetMap, OpenTopoMap, Terreny.
  - Els mapes sense connexió ens permeten seguir la ruta sense senyal de GPS. Per poder-ho fer ens els hem de descarregar al telèfon mòbil (750 Mb aprox). N'hi de Catalunya i Espanya
- Waypoints: Literalment punts de referència. Els usuaris de wikiloc podem posar punts d'interès en les nostres rutes, tals com monuments, fonts, canvis de direcció, enclavaments naturals, allotjaments, etc..... Per fer-ho s'ha de clicar al símbol que hi ha a la part inferior dreta de la panier i s'obrirà una pantalla que ens permet editar el waypoint, amb el tipus de punt, fotografia, nom i despectó.

\*Satel·lit: Es una imatge real (NO ACTUAL) del terreny amb el track dibuixat per sobre

- 1. Raster IGN: és el mapa topogràfic editat per l'Instituto Geografico Nacional de Espanya
- 2. Topografic ICC: és el mapa topogràfic editat per l'Institut Cartografic de Catalunya

Els altres mapes son formats internacionals

Els mapes sense connexió son mapes bàsics en els quals hi ha informació suficient per navegar sense risc.

# A GAUDIR DE LA CAMINADA